# 欧州特許(EP) 欧州単一効特許(UP)管理

2022/12/28

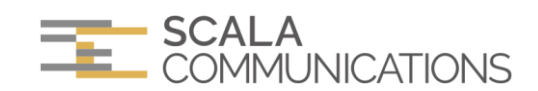

# 法律マスターの設定

#### 特許(EP)

・存続期間:出願日から20年

・審査請求:サーチレポート公開日から6ヶ月後

・年金納付:出願日から2年後の末日、毎年、出願維持年金を納付

|      |              |                         |           |              | 1      | / 2    | !        |
|------|--------------|-------------------------|-----------|--------------|--------|--------|----------|
| 国名   | EP 3-D       | ッパ特許庁                   | 〕適用法律区    | 分 A          |        |        |          |
| 適用起算 | н <u>—</u> — |                         |           |              |        |        |          |
| 出願日、 | / 1973/10/0  | 05 ~                    |           |              |        |        |          |
| 法別   | 特許           | ✓ 出願ルート EP              | C         | ▶ 出願種別       | 别 通常出願 | į 🗸    |          |
| 存続期間 | 起算日          | 出願日 🗸                   | 当日 🗸      | より 20        | 年間     |        |          |
|      | 延長(更新        | 所) 年ずつ                  | ✓ 回まて     |              |        |        |          |
|      | 延長理由         |                         |           |              |        |        |          |
| 審査請求 | 起算日          | <b>v v</b> <sup>t</sup> | り 年       | 月後           |        |        |          |
| 年金制度 |              |                         |           |              |        |        |          |
| 出願維持 | 1回目          | 出願日 ∨                   | 末         | 日 🖌 2 年      | ₣月     | 日後     | 3年分      |
|      | 2回目以降        | 前年度期限日 🗸                | 当         | 日 🖌 1 年      | F 月    | 日後     | 1年分      |
| 付与年金 | 1回目          | ×                       |           | <sup>年</sup> | ₣月     | 日後     | 年分       |
|      | 2回目以降        | ×                       |           | <b>~</b>     | F 月    | 日後     | 年分       |
| 法律情報 |              |                         |           |              |        |        |          |
|      | 🗌 年金制/       | 度なし 🗌 出願維持              | 年金        | □回復          |        | サーチレポ・ |          |
|      | □追納          | 追納期間                    | ヶ月        | □ 方式審査       | のみ     |        |          |
|      | □IDS制度       | <u></u> 作業              |           |              |        | 乍業事項を  | 追加       |
|      | 加盟条約         |                         |           |              |        |        |          |
|      | 備考           | 2022/12/28マスター 画主       |           |              |        |        | $\dashv$ |
|      |              |                         | <b>21</b> |              |        |        |          |

※出願ルートが"パリ"、"PCT"、 "PCT→EPC"の場合も同ルールを登録します。

| 特 | 許 | (ι | IP) |
|---|---|----|-----|
|   |   | •  |     |

| 国名    |             |                                                   |
|-------|-------------|---------------------------------------------------|
| 適用起算  | 3           |                                                   |
| □出願日~ | / 2023/06/0 |                                                   |
| 法 別   | 特許          | ✓ 出願ルート EPC ✓ 出願種別 通常出願 ✓                         |
| 存続期間  | 起算日         | 出願日 🗸 🔰 当日 🖌 より 🛛 20 年間                           |
|       | 延長(更新       | f) 年ずつ 🗸 回まで                                      |
|       | 延長理由        |                                                   |
| 審査請求  | 起算日         | より 年 月後                                           |
| 年金制度  |             |                                                   |
| 出願維持  | 1回目         | → → 年 月 日後 年分                                     |
|       | 2回目以降       | ↓ ↓ ↓ ↓ ↓ ↓ ↓ ↓ ↓ ↓ ↓ ↓ ↓ ↓ ↓ ↓ ↓ ↓ ↓             |
| 付与年金  | 1回目         | [付与後出願日 ✔ 末日 ✔0]年月日後1年分                           |
|       | 2回目以降       | 前年度期限日 ∨     当日 ∨     1     月     日後     1     年分 |
| 法律情報  |             |                                                   |
|       | 🗌 年金制度      | 度なし 🗌 出願維持年金 🗌 回復 👘 サーチレポート                       |
|       | □追納         | 追納期間 ケ月 🗌 方式審査のみ                                  |
|       | □IDS制度      | [ 作業 作業事項を追加                                      |
|       | 加盟条約        |                                                   |
|       | <b>准</b> 去  |                                                   |
|       | 脯巧          | 2022/12/28マスター更新                                  |
| 保存    | ₹ 削         | 除 CSV クリア キャンセル                                   |

※出願ルートが"PCT→EPC"の場合も同ルールを登録します。

適用法律区分

任意で記号を入力します。

その記号を対応する年金費用マスター及び審査費用マスターの適用法律区分に入力して、紐づけして下さい。

実用新案(制度なし)

# 年金費用マスターの設定

#### 設定例

| 国コード   | <br>EP ヨーロッパ特許庁 |
|--------|-----------------|
| 法 別    | 特許              |
| 適用法律区分 | A               |
| 年度     | 1               |
| 基本額    | 0               |
| 加算額    |                 |

#### 適用法律区分

法律マスターに入力した記号を入力し、紐づけして下さい。

#### 特許(EP)

| 国コード | 法別 | 年度 | 基本額  | 加算額 |
|------|----|----|------|-----|
| EP   | 特許 | 1  | 0    |     |
| EP   | 特許 | 2  | 0    |     |
| EP   | 特許 | 3  | 505  |     |
| EP   | 特許 | 4  | 630  |     |
| EP   | 特許 | 5  | 880  |     |
| EP   | 特許 | 6  | 1125 |     |
| EP   | 特許 | 7  | 1245 |     |
| EP   | 特許 | 8  | 1370 |     |
| EP   | 特許 | 9  | 1495 |     |
| EP   | 特許 | 10 | 1690 |     |
| EP   | 特許 | 11 | 1690 |     |
| EP   | 特許 | 12 | 1690 |     |
| EP   | 特許 | 13 | 1690 |     |
| EP   | 特許 | 14 | 1690 |     |
| EP   | 特許 | 15 | 1690 |     |
| EP   | 特許 | 16 | 1690 |     |
| EP   | 特許 | 17 | 1690 |     |
| EP   | 特許 | 18 | 1690 |     |
| EP   | 特許 | 19 | 1690 |     |
| EP   | 特許 | 20 | 1690 |     |

#### ※2022/12/28 調査

https://my.epoline.org/epolineportal/classic/epoline.Scheduleoffees

# 特許(UP)

| 国コード | 法別 | 年度 | 基本額  | 加算額 |
|------|----|----|------|-----|
| UP   | 特許 | 1  | 0    |     |
| UP   | 特許 | 2  | 35   |     |
| UP   | 特許 | 3  | 105  |     |
| UP   | 特許 | 4  | 145  |     |
| UP   | 特許 | 5  | 315  |     |
| UP   | 特許 | 6  | 475  |     |
| UP   | 特許 | 7  | 630  |     |
| UP   | 特許 | 8  | 815  |     |
| UP   | 特許 | 9  | 990  |     |
| UP   | 特許 | 10 | 1175 |     |
| UP   | 特許 | 11 | 1460 |     |
| UP   | 特許 | 12 | 1775 |     |
| UP   | 特許 | 13 | 2105 |     |
| UP   | 特許 | 14 | 2455 |     |
| UP   | 特許 | 15 | 2830 |     |
| UP   | 特許 | 16 | 3240 |     |
| UP   | 特許 | 17 | 3640 |     |
| UP   | 特許 | 18 | 4055 |     |
| UP   | 特許 | 19 | 4455 |     |
| UP   | 特許 | 20 | 4855 |     |

※2022/12/28 調査

https://www.epo.org/applying/european/unitary/unitary-patent/cost.html

# 審査費用マスターの設定

#### 設定例

| 国コード   | EP   |
|--------|------|
| 費用法別   | 特許 ~ |
| 適用法律区分 | A    |
| 適用法域   |      |
| 費用項目   |      |
| 費用区分   |      |
| 科目コード  |      |
| 費用内容   |      |
| 基本 額   | 1750 |
| 加 算 額  |      |
| 備考     |      |

※2022/12/28 調査

https://my.epoline.org/epolineportal/classic/epoline.Scheduleoffees

適用法律区分

法律マスターに入力した記号を入力し、紐づけして下さい。

# 条約マスター

| 🕝 条約設定 - Google | Chrome — 🗆 🗙                               |
|-----------------|--------------------------------------------|
| ▲ 保護されていない      | 通信   10.2.12.15:8090/pm/treatyProp.aspx?ui |
|                 |                                            |
| 加盟条約1           | WIPO                                       |
| 加盟条約2           | PCT                                        |
| 加盟条約3           | EPC                                        |
| 加盟条約4           | マドリッドプロトコル                                 |
| 加盟条約5           | ブタペスト条約                                    |
| 加盟条約6           | UP(欧州単一効特許)                                |
| 加盟条約7           |                                            |
| 加盟条約8           |                                            |
| 加盟条約9           |                                            |
| 加盟条約10          |                                            |
| 保存              | キャンセル                                      |

# 国マスター

通貨及びレートを入力します。

| EP                                                                                                    | UP                                                                                                    |
|----------------------------------------------------------------------------------------------------|----------------------------------------------------------------------------------------------------|
| 図マスター - Coogle Chrome       ×         ▲ 保護されていない通信       10.2.12.15:8090/pm/countryProp.aspx?uid=shin&tkt=d7         □ - ド       EP         □ - ド       EP         □ - ド       / 「」」         ■ 名       / 「」」         ■ 3       / 「」」         ■ 4       / 「」」         ■ 3       / 「」」         ■ 4       / 「」」         ■ 5       / 「」」         □ 1/ ■1!       ■         ■ 3       / 「」         □ 1/ ■1!       ■         ■ 3       / 「」         □ 1/ ■1!       ■         ■ 3       / 「」         □ - ト       144.55         □ 3       EVR         ● VI PO       ● P C T         □ E P C       □ < - F F U > F T > - D / (-) 「         □ J > /        ● ○          □ J > /        ● ○          □ 2 >        ● ○          □ 3 >        ● ○          □ 4.55       ● ○          □ 5        ● ○          □ 5        ● ○          □ 5        ● ○          □ 5        ● ○          □ 5 | 国マスター・Google Chrome       - こ ×         ▲ 保護されていない通信       102.12.15:8090/pm/countryProp.aspx?uid=shin&tkt=d?         □ - ド       UP         国 名       欧州単一効特許         路       欧州単一効特許         為皆レート       144.56         通 貸       EUR         マーク       -         加盟条約情報       マーク         「加盟条約情報       マーク         「日 名       マドリッドブロトコル         「フタペスト条約       UUP (欧州単一効特許)         「保 存 削 除 CSV       クリア |

### 為替レート

現地通貨"1"⇒日本円換算レートを入力

### 通貨

入力例>EUR

### 加盟条約情報

UP 参加国に、UP(欧州単一効特許)のチェックボックスを On にします。

指定国一括追加機能によって、チェックされた国を出願国へ一括追加することが可能になります。

| ④ 国マスター - Google Chrome                                                                                     | – 🗆 X                                                                   |
|----------------------------------------------------------------------------------------------------|-------------------------------------------------------------------------|
| ▲ 保護されていない通信   10.2.12.15:809                                                                               | 0/pm/countryProp.aspx?uid=shin&tkt=d7                                   |
| 国コード     DE       国     名     ドイツ連邦共和国       略     称     ドイツ連邦共和国       為替レート     100       通     貨     EUR | ₹-2                                                                     |
| 一加盟条約情報 ————————————————————————————————————                                                                |                                                                         |
| <ul> <li>✓ W I P O</li> <li>✓ E P C</li> <li>□ ブタベスト条約</li> </ul>                                           | <ul> <li>✓ PCT</li> <li>✓ マドリッドプロトコル</li> <li>✓ UP (欧州単一効特許)</li> </ul> |
| 保存<br>削除<br>CSV                                                                                             | クリア キャンセル                                                               |

| No. | 国コード | 国名      | *:参加(批准) | -:参加しない |
|-----|------|---------|----------|---------|
| 1   | AT   | オーストリア  | *        |         |
| 2   | BE   | ベルギー    | *        |         |
| 3   | BG   | ブルガリア   | *        |         |
| 4   | CY   | キプロス    |          |         |
| 5   | CZ   | チェコ     |          |         |
| 6   | DE   | ドイツ     | **(予定)   |         |
| 7   | DK   | デンマーク   | *        |         |
| 8   | EE   | エストニア   | *        |         |
| 9   | ES   | スペイン    | -        |         |
| 10  | FI   | フィンランド  | *        |         |
| 11  | FR   | フランス    | *        |         |
| 12  | GR   | ギリシャ    |          |         |
| 13  | HR   | クロアチア   |          |         |
| 14  | HU   | ハンガリー   |          |         |
| 15  | IE   | アイルランド  |          |         |
| 16  | IT   | イタリア    | *        |         |
| 17  | LT   | リトアニア   | *        |         |
| 18  | LU   | ルクセンブルク | *        |         |
| 19  | LV   | ラトビア    | *        |         |
| 20  | МТ   | マルタ     | *        |         |
| 21  | NL   | オランダ    | *        |         |
| 22  | PL   | ポーランド   | _        |         |
| 23  | PT   | ポルトガル   | *        |         |
| 24  | RO   | ルーマニア   |          |         |
| 25  | SE   | スウェーデン  | *        |         |
| 26  | SI   | スロベニア   | *        |         |
| 27  | SK   | スロバキア   |          |         |

#### UP 参加国 (2022/11/11 調査時点)

# 中間記録マスター及び作業マスターの設定

### 記録マスター

### EPC 出願

| 記録コード | EP001         システムフラグ         システム(削除不可) |
|-------|------------------------------------------|
| 記録種別  | 特許庁からの指令等 く 法域 特許 く                      |
| 業務種別  | 外国業務 ✔ 対応状況 21 審査未請                      |
| 国コード  | EP         ヨーロッパ特許庁                      |
| 記録略称  | EPC出願 非表示 J 表示 J                         |
| 記録分類  | EPC出願                                    |
| 記録内容  | EPC出願                                    |
| 基準日種別 | 出願日 🗸                                    |
| 対応科目  | 自動 🗌                                     |
| 対応作業  | ✓ □ード 作業内容                               |
| 1     |                                          |

### EP/欧州調査報告(ESR)

| 記録コード   | EP002      | システムフラグ | システム(削除ス | 下可) 🗸 🗸 |
|---------|------------|---------|----------|---------|
| 記録種別    | 特許庁からの指令   | 等 🗸     | 法域 特許    | · •     |
| 業務種別    | 外国業務 ∨     | 対応状況    |          |         |
| 国コード    | EP ヨーロッパ特言 | 午庁      |          |         |
| 記録略称    | 調査報告       |         | 非表示 🗌    | 表示 🗸    |
| 記録分類    | EP/欧州調査報告  | (ESR)   |          |         |
| 記録内容    | EP/欧州調査報告  | (ESR)   |          |         |
| 基準日種別   | 中間記録基準日    | ~       |          |         |
| 対応科目    |            |         |          | 自動 🗌    |
| 対応作業    |            |         |          |         |
| 作業      | コード 作業内    | 容       |          |         |
| 1 EP_W0 | 01 EP/審査   | 請求期限    |          |         |

| 記録コード   | EP003 システムフラグ  | システム(削除不可) | $\checkmark$ |
|---------|----------------|------------|--------------|
| 記録種別    | 特許庁からの指令等      | 法域 特許 🗸    |              |
| 業務種別    | 外国業務 ✔ 対応状況    |            |              |
| 国コード    | EP ヨーロッパ特許庁    |            |              |
| 記録略称    | 調査報告           | 非表示 📃 表示 🗹 |              |
| 記録分類    | EP/国際調査報告(ISR) |            |              |
| 記録内容    | EP/国際調査報告(ISR) |            |              |
| 基準日種別   | 中間記録基準日        |            |              |
| 対応科目    |                | 自動 🗌       |              |
| 対応作業    | ສ <b>ບ</b>     |            |              |
| 作業      | コード 作業内容       |            |              |
| 1 EP_W0 | 001 EP/審査請求期限  |            |              |

### EP/国際調査報告(ISR)

#### EP/審査請求

| 記録コード | EP004      | システムフラグ       | システム(削除す | 可) 🗸         |
|-------|------------|---------------|----------|--------------|
| 記録種別  | 特許庁からの指令等  | 等 <b>&gt;</b> | 法域 特許    | $\checkmark$ |
| 業務種別  | 外国業務 ∨     | 対応状況 2        | 3 審査待ち   |              |
| 国コード  | EP ヨーロッパ特計 | 午庁            |          |              |
| 記録略称  | 審査請求       |               | 非表示 🗌    | 表示 🗸         |
| 記録分類  | EP/審査請求    |               |          |              |
| 記録内容  | EP/審査請求    |               |          |              |
| 基準日種別 | 中間記録基準日    | $\checkmark$  |          |              |
| 対応科目  |            |               |          | 自動           |
| 対応作業  | ~          |               |          |              |
| 作業    | コード 作業内    | 容             |          |              |
| 1     |            |               |          |              |

#### EP/拒絶理由通知

| 記録コード   | EP005         システムフラグ         システム(削除不可)         V |
|---------|----------------------------------------------------|
| 記録種別    | 特許庁からの指令等 💙 法域 特許 🗸                                |
| 業務種別    | ▶ 外国業務 ✔ 対応状況 24 拒絶通知                              |
| 国コード    | EP         ヨーロッパ特許庁                                |
| 記録略称    | 「拒絶理由 非表示 □ 表示 ☑                                   |
| 記録分類    | EP/拒絶理由通知                                          |
| 記録内容    | EP/拒絶理由通知                                          |
| 基準日種別   | 発送日                                                |
| 対応科目    | 自動 🗌                                               |
| 対応作業    | ສ <b>ບ</b>                                         |
| 作業      | コード 作業内容                                           |
| 1 EP_W0 | 02 EP/意見書期限                                        |

### EP/意見書/補正書

| 記録コード | EP006         システムフラグ         システム(削除不可)         V |
|-------|----------------------------------------------------|
| 記録種別  | 特許庁からの指令等 💙 法域 特許 🗸                                |
| 業務種別  | 外国業務 ✔ 対応状況 25 拒絶応答                                |
| 国コード  | EP ヨーロッパ特許庁                                        |
| 記録略称  | 意見書 非表示 □ 表示 ☑                                     |
| 記録分類  | EP/意見書/補正書                                         |
| 記録内容  | EP/意見書/補正書                                         |
| 基準日種別 | 中間記録基準日                                            |
| 対応科目  | 自動 🗌                                               |
| 対応作業  |                                                    |
| 作業:   | コード 作業内容                                           |
| 1     |                                                    |

| EP/許可 | 通知 |
|-------|----|
|-------|----|

| 記録コード         | EP007     システムフラグ     システム(削除不可)      |
|---------------|---------------------------------------|
| 記録種別          | 特許庁からの指令等 💙 法域 特許 🗸                   |
| 業務種別          | 外国業務 ✔ 対応状況 50 登録査定                   |
| 国コード          | EP ヨーロッパ特許庁                           |
| 記録略称          | 許可通知 非表示 表示 🗸                         |
| 記録分類          | EP/許可通知                               |
| 記録内容          | EP/許可通知                               |
| 基準日種別         | 中間記録基準日                               |
| 対応科目          | 自動 🗌                                  |
| 対応作業          | [ສງ <b>∨</b> ]                        |
| 作業<br>1 EP_WC | コード     作業内容       003     EP/特許料納付期限 |

### EP/特許料納付

| 記録コード      | EP008         システムフラグ         システム(削除不可) |
|------------|------------------------------------------|
| 記録種別       | 特許庁からの指令等 💙 法域 特許 🗸                      |
| 業務種別       | 外国業務 ✔ 対応状況 51 権利存続                      |
| 国コード       | EP ヨーロッパ特許庁                              |
| 記録略称       | 特許料納付 非表示 表示 🗸                           |
| 記録分類       | EP/特許料納付                                 |
| 記録内容       | EP/特許料納付                                 |
| 基準日種別      | 中間記録基準日 🗸                                |
| 対応科目       | 自動 🗌                                     |
| 対応作業<br>作業 | ✓ □-ド 作業内容                               |

# 作業マスター

EP/審査請求期限

#### 欧州調査報告(ESR)の公開日または国際調査報告(ISR)から6カ月後

| 作業コード    | EP_W001     | 業務種別 外国業務 🗸   | 作業法域特許                  | $\checkmark$ |
|----------|-------------|---------------|-------------------------|--------------|
| 国コード     | EP ヨーロッパ特許庁 |               |                         | 適用法律区分       |
| 作業区分     | 審査請求        | 作 業 名 EP/審査請求 | 求期限                     |              |
|          |             | 作業内容 EP/審査請求  | 求期限                     |              |
| 作業基準日種別  | 中間記録基準日     | ~             |                         |              |
| 基準日計算 年数 | 8 月数        | 日数 日数 和       | 種別 · · · · · · · · · 摘要 |              |
| 作業年数     | 8 月数        | 6 日数 利        | 種別 🛛 🖌                  |              |
| 予備日数 担当  | 当 連絡先       | 依頼先           | 🗌 社内作業                  | 🗌 ワークフロー     |

#### EP/意見書期限

庁発送日より4ヶ月後

| 作業コード    | EP_W002 業務  | 孫種別 外国業務 ∨ 作業法域 特許    | $\checkmark$ |
|----------|-------------|-----------------------|--------------|
| 国コード     | EP ヨーロッパ特許庁 |                       | 適用法律区分       |
| 作業区分     | 意見書         | 作業名 EP/意見書期限          |              |
|          | 1           | F業内容 EP/意見書期限         |              |
| 作業基準日種別  | 中間記録基準日     | $\checkmark$          |              |
| 基準日計算 年数 | x 月数        | 日数 種別 摘               | æ            |
| 作業年数     | ሏ 月数        | 4 日数               種別 |              |
| 予備日数 担当  | 当 連絡先       | ▲ 依頼先 ▲ 社内作業          | 🗌 ワークフロー     |

#### EP/登録料納付期限

#### 特許査定から4ヶ月後に特許登録料(公報発行料)を納付、翻訳文の提出を行います。

| 作業コード    | EP_W003 業務種別 外国業務 ✔ 作業法域 特許 ✔ |
|----------|-------------------------------|
| 国コード     | EP ヨーロッパ特許庁 適用法律区分            |
| 作業区分     | 設定登録 作業名 EP/特許料納付期限           |
|          | 作業内容 EP/特許料納付期限               |
| 作業基準日種別  | 中間記録基準日                       |
| 基準日計算 年初 | 月数 日数 種別 <u></u> 摘要           |
| 作業年      | □ 月数 4 日数 4 種別 ✔              |
| 予備日数 担論  | 連絡先 依頼先 □ 社内作業 □ ワークフロー       |

#### UP/欧州単一効特許申請

| 作業コード    | UP01      | 業務種別外国業務  | ▶ 作業法域 特許 | $\checkmark$ |
|----------|-----------|-----------|-----------|--------------|
| 国コード     | UP 欧州単一効物 | 寺許        |           | 適用法律区分       |
| 作業区分     | UP申請      | 作業名 UP/欧  | 州単一効特許申請  |              |
|          |           | 作業内容 UP/欧 | 州単一効特許申請  |              |
| 作業基準日種別  | 登録日       | ~         |           |              |
| 基準日計算 年数 | 收 月数      | 日数        | 種別────    | 商要           |
| 作業年数     | 皮 月数      | 1 日数      | ▲別        |              |
| 予備日数 担当  | 当 連絡先     | 长 依頼先     | □社内作業     | 🗌 ワークフロー     |

#### UP 翻訳文提出期限

| 作業⊐−ド    | UP02 業務種   | 別 外国業務 💙 作業法  | 或特許          | <b>~</b> |
|----------|------------|---------------|--------------|----------|
| 国コード     | UP 欧州単一効特許 |               | ;            | 適用法律区分   |
| 作業区分     | 翻訳文提出作業    | 業名 UP/翻訳文提出期限 |              |          |
|          | 作業         | 的容 UP/翻訳文提出期限 |              |          |
| 作業基準日種別  | 登録日        | ~             |              |          |
| 基準日計算 年数 | х д数       | 日数 種別         | 摘要           |          |
| 作業年数     | ሏ 月数3      | 日数            | $\checkmark$ |          |
| 予備日数 担当  | á 連絡先      | 依頼先 □ ネ       | _内作業         | 🗌 ワークフロー |

### UP/オプトアウト申請期限(サンライズ期間)

| 作業コード    | UP03           | 業務種別外 | 国業務 💙 作     | 業法域特許    | ~        |
|----------|----------------|-------|-------------|----------|----------|
| 国コード     |                |       |             |          | 適用法律区分   |
| 作業区分     | <b>オ</b> プトアウト | 作業名   | UP/オプトアウト(† | サンライズ期間) |          |
|          |                | 作業内容  | UP/オプトアウト(† | サンライズ期間) |          |
| 作業基準日種別  | 作業基準日          | ~     |             |          |          |
| 基準日計算 年数 | 数 <u></u> 月    | 1数 日数 | ( 種別        | 通要 摘要    |          |
| 作業年数     | 数 F            | 1数 日数 | (1 種別       | 前 🖌      |          |
| 予備日数 担当  | 当 連;           | 格先 依頼 | ŧ           | 🗌 社内作業   | 🗌 ワークフロー |

### UP/オプトアウト申請期限(移行期間)

| 作業コード    | UP04 業務種別 外国業務 ✔ 作業法域 特許 ✔            |              |
|----------|---------------------------------------|--------------|
| 国コード     | 適用法律区2                                | <del>ж</del> |
| 作業区分     | オプ・トアウト     作業名     UP/オプトアウト(移行期間)   |              |
|          | 作業内容 UP/オプトアウト(移行期間)                  |              |
| 作業基準日種別  | 作業基準日                                 |              |
| 基準日計算 年初 | 8 月数 日数                               | ]            |
| 作業年      | 数 └───┘ 月数 └──┘ 日数 └─── 種別 └を 🎽       |              |
| 予備日数 担論  | 当──────────────────────────────────── | クフロー         |

# コピーパターンの設定

| é                                                                                                    | コピーパターン設定 - Internet Explor                                                                                                    | er 🗕 🗆 🗙 |
|----------------------------------------------------------------------------------------------------|----------------------------------------------------------------------------------------------------|----------|
| コピーパターン設定 ※は必ず入力して下さい。   パターン名※   EP特許各国移行   テーブル   基本事項   項目一覧   フマミリ番号   加トト   法別解番号   出解種別   区分   出解種別   区分   出解種別   医分   出解種別   医分   出解種別   医分   出解種別   医分   出解音   出解音   当別   二   小子   法別   出解音   出版和   小子   法別   (本市)   (本市) </td <td>コピーパターン設定 - Internet Explor<br/>コピーパターン※<br/>基本事項ファシノ番号<br/>基本事項法則<br/>基本事項法則<br/>基本事項主規則番号<br/>基本事項主規則番号<br/>基本事項主規則日<br/>基本事項第四出題人数<br/>基本事項目別人数<br/>基本事項目別時代数<br/>基本事項目が項数<br/>基本事項目が項数<br/>基本事項で決明番号<br/>基本事項で決明番号<br/>基本事項で決明番号<br/>基本事項之公報<br/>基本事項を該錄音号<br/>基本事項を該錄音号<br/>基本事項を該錄音号<br/>基本事項指計者<br/>基本事項推測者<br/>基本事項推測者</td> <td>er ×</td> | コピーパターン設定 - Internet Explor<br>コピーパターン※<br>基本事項ファシノ番号<br>基本事項法則<br>基本事項法則<br>基本事項主規則番号<br>基本事項主規則番号<br>基本事項主規則日<br>基本事項第四出題人数<br>基本事項目別人数<br>基本事項目別時代数<br>基本事項目が項数<br>基本事項目が項数<br>基本事項で決明番号<br>基本事項で決明番号<br>基本事項で決明番号<br>基本事項之公報<br>基本事項を該錄音号<br>基本事項を該錄音号<br>基本事項を該錄音号<br>基本事項指計者<br>基本事項推測者<br>基本事項推測者 | er ×     |
| ₩₩₩₩₩₩₩₩₩₩₩₩₩₩₩₩₩₩₩₩₩₩₩₩₩₩₩₩₩₩₩₩₩₩₩₩                                                                                                    | 至少事項.補付期限日<br>基本事項.納付期限日<br>基本事項.納付済年分 ✓<br>出願人.出願人                                                                                                    | ~        |
|                                                                                                    |                                                                                                    | 保存 キャンセル |

EP 特許の登録後、各国移行時にコピーされる項目の設定を行います。

#### EP 特許より引き継がれる情報の例

<u>基本事項</u>

法別、出願番号、出願日、遡及日、公開番号、公開日、登録番号、登録日、存続期間満了日、請求項数、名称、英文 名称、納付期限日、納付済年分

#### <u>その他項目</u>

発明者、出願人、権利者、依頼先、要約、請求項、イメージ、IPC、優先権、年金納付

詳しくは、ツールメニュー/コピー項目設定/EP 特許各国移行をご参考下さい。

# 出願後処理

### 書誌事項の入力

出願後、基本事項の出願番号、出願日を入力し保存すると、納付期限日が自動入力されます。

| 国名EP ヨーロッパ特許庁     | Q N- FEPC      | ▼ 名称          |                              |
|-------------------|----------------|---------------|------------------------------|
| 法別特許 💽 意匠種別       | ▼ サブ出願種別       |               |                              |
| 出願種別 通常出願         | 遡及日 2013/03/03 |               |                              |
| 出願番号 2013-111     | 出願日 2013/03/03 | 請求項数 1        | 優先権(O)                       |
| 公開番号              | 公開日            | 審査請求期限日       | 最優先日                         |
| 公告番号              | 公告日            | 審査請求金額 219000 | PCT各国移行期限日                   |
| 登録番号              | 登録日            |               | 国内優先期限日                      |
| 国際出願番号            | 翻訳文提出日         |               | 国優みなし取下期限                    |
| 国際公開番号            | 国際公開日          |               |                              |
| 延長出願番号            | 延長出願日          | 延長登録日         |                              |
|                   |                |               |                              |
| 付与年金10日起算日        | 年金管理者          |               | Q 残存日数1 17年11月3日 残存年数 17年11月 |
| 納付期限日 2015/08/31  | 納付済年分          |               | 残存日数2 6547 残納付年分1 18         |
| 存続期間満了日2033/03/03 | 完納有無           | ▶ 期間延長マーク ▼   | 残存日数3 17年11月 残納付金額           |
| 次回支払年金金額 56400    | 倍額期間マーク        | ▼ 民間持分        |                              |

| 基本事項 | 出願日           | 出願日を入力     |
|------|---------------|------------|
|      |               | 例>2013/3/3 |
|      | 審査請求期限日       | -          |
|      | 納付期限日         | 自動計算されます。  |
|      |               | 例>2015/3/3 |
|      | 存続期間満了日       | 自動計算されます。  |
|      |               | 例>2033/3/3 |
|      | F(x):審査請求金額   | 自動計算されます。  |
|      | F(x):次回支払年金金額 | 自動計算されます。  |

### 指定国の入力

出願国画面を開き、指定国を入力します。

欧州単一効特許制度の施行日前に出願された案件

EPC 加盟国の国コードを入力します。

指定国一括入力機能によって、加盟国を一括で追加入力することができます。

| : ( | << < | > >> | 1 | 1!メイ | ンメニュー | 全選択 | 全解除 | 検索                | 編集            | EX     | (P SY | 'S 定 | 帳 | 定CSV | カレンダー   | ショートカッ | ・ト Home | 追加 | 新規 | 出願 | 指定国 | 名国展開     | đ |
|-----|------|------|---|------|-------|-----|-----|-------------------|---------------|--------|-------|------|---|------|---------|--------|---------|----|----|----|-----|----------|---|
| 選   | No.  | 部門   |   | 事件ID | 管理番号  | 10  | 当者  | <del>状</del><br>況 | <b>国</b><br>名 | 法<br>別 | 8     | 1願番  | ş |      | 出願日     | 公開日    | 81      | ļ, |    | 究  | 明者  | 補償持<br>分 |   |
|     | 1    |      |   | 1232 |       |     |     |                   | ヨーロッパ特        | 特許     | 2     |      |   | 202  | 2/11/01 |        | test    |    |    |    |     |          |   |

| キャンセル  実行  <br>選択した案件の出験国に指定<br>処理を中止する場合はキャン                                                                                                    | 国を一括追加します。<br>セルボタンをクリック                            | ー括追加<br>フしてくだ                           | 対象(<br>さい。       | の案件を選                                              | 窪択して実行ボタンをク                                           | יעל |
|----------------------------------------------------------------------------------------------------|-----------------------------------------------------|-----------------------------------------|------------------|----------------------------------------------------|-------------------------------------------------------|-----|
| 選 受付番号 管理番号 名                                                                                                    | 称                                                   | 出願番号                                    | 状況               | 状況日                                                |                                                       |     |
| test te                                                                                                    | st ヨーロッパ特許庁                                         | 1                                       |                  |                                                    |                                                       |     |
|                                                                                                    |                                                     |                                         |                  |                                                    |                                                       |     |
|                                                                                                    |                                                     |                                         |                  |                                                    |                                                       |     |
|                                                                                                    |                                                     |                                         |                  |                                                    |                                                       |     |
|                                                                                                    |                                                     |                                         |                  |                                                    |                                                       |     |
|                                                                                                    |                                                     |                                         |                  |                                                    |                                                       |     |
|                                                                                                    |                                                     |                                         |                  |                                                    |                                                       |     |
| ≪ 選択した案件を次のように                                                                                                    | 変更                                                  |                                         | 選                | <b>3</b> ⊐−ド                                       | 国名                                                    |     |
| <sup>《</sup> 選択した案件を次のように<br> <br>  状況                                                                                                    | 变更<br>状況日付 2022/11/11                               | 1                                       | <u>選</u>         | <mark>∎⊐−ド</mark><br>.L                            | <mark>国名</mark><br>アルバニア                              |     |
| <sup> 《</sup> 選択した案件を次のように<br>状況<br>広域出顔種別                                                                                                    | 变更<br>状况日付 [2022/11/1 <sup>-</sup>                  |                                         | 選<br>□           | <mark>я— К</mark><br>L<br>T                        | 国名<br>アルバニア<br>オーストリア                                 |     |
| <sup>《</sup> 選択した案件を次のように<br>状況<br>広域出願種別<br>EPC                                                                                                    | <sup>変更</sup><br>状況日付 2022/11/1 <sup>-</sup><br>全てを | 1<br>▶<br>£選択                           | 選<br>□<br>✓      | <mark>я — К</mark><br>L<br>T<br>БЕ                 | 国名<br>アルバニア<br>オーストリア<br>ベルギー                         |     |
| <ul> <li><sup>4</sup> 選択した案件を次のように</li> <li>状況</li> <li>広域出願種別</li> <li>EPC</li> </ul>                                                               | 変更<br>状況日付 2022/11/1<br>全てを<br>全て未                  | 1 〕                                     | ×                | <b>8 ⊐ − ۴</b><br>L<br>T<br>3E<br>3G               | 国名<br>アルバニア<br>オーストリア<br>ベルギー<br>ブルガリア                |     |
| <ul> <li> <sup>4</sup> 選択した案件を次のように         </li> <li>         状況         </li> <li>         広域出願種別         </li> <li>         E P C     </li> </ul> | 変更<br>状況日付 2022/11/1<br>全てを<br>全て寿                  | 1                                       | 選<br>□<br>□<br>□ | <mark>я — – К</mark><br>L<br>.T<br>3E<br>3G<br>.CH | 国名<br>アルバニア<br>オーストリア<br>ベルギー<br>ブルガリア<br>スイス         |     |
| <ul> <li><sup>4</sup> 選択した案件を次のように</li> <li>状況</li> <li>広域出顛種別</li> <li>EPC</li> </ul>                                                               | 変更<br>状況日付 2022/11/1<br>全てを<br>全て寿                  | 1 〕 〕 〕 〕 〕 〕 〕 〕 〕 〕 〕 〕 〕 〕 〕 〕 〕 〕 〕 |                  | <mark>I → F</mark><br>L<br>T<br>E<br>G<br>H        | 国名<br>アルバニア<br>オーストリア<br>ペルギー<br>ブルガリア<br>スイス<br>キプロス |     |

1. 目次から案件を選択し、【指定国】ボタンをクリックし、指定国実行画面を起動します。
 2. 広域出願種別から"EPC"を選択します。
 3. EPC 加盟国がすべて選択された国一覧が表示されますので、【実行】ボタンをクリックし、出願国に一括追加します。
 特許付与後、各国移行が想定されない国は、チェックボックスをOffにして実行します。

欧州単一効特許制度の施行日以降出願された案件

UP(欧州単一効特許)、イギリスなど UP 特許対象外の国コードを入力します。

| 出願国                                             |                        |                                                          |      |
|-------------------------------------------------|------------------------|----------------------------------------------------------|------|
| <u>追加複写削除</u><br>国名UP 欧州単一効特許<br>依頼先<br>法別 特許 ▼ | Q ルート[EPC]<br> <br>指定国 | ▼     選択国 対応事件ID       Q 現地依頼先     Q                     | 順序 1 |
| 国名 GB イギリス<br>依頼先<br>法別 特許 ▼                    | Q ルート[EPC<br> <br>指定国  | ▼         選択国 対応事件ID           Q 現地依頼先         Q         | 順序 2 |
| 国名ES スペイン<br>依頼先<br>法別 特許 ▼                     | Q ルート[EPC<br> <br>指定国  | ▼         選択国 対応事件ID           Q         現地依頼先         Q | 順序 3 |

# 公開後処理

出願公開日を入力します。

欧州サーチレポートの公開後には、作業事項に入力し、審査請求期限日を管理します。

| 国名EP ヨーロッパ特許庁      | Q ルートEPC       | ▲ 名称               |                  |            |
|--------------------|----------------|--------------------|------------------|------------|
| 法別特許               | 📃 サブ出願種別       |                    |                  |            |
| 出願種別 通常出願          | 遡及日 2013/03/03 |                    |                  |            |
| 出願番号 2013-111      | 出願日 2013/08/03 | 請求項数 1             | 優先権(0)           |            |
| 公開番号 test          | 公開日 2014/09/03 | 審査請求期限日 2015/08/03 | 最優先日             |            |
| 公告番号               | 公告日            | 審査請求金額 219000      | PCT各国移行期限日       |            |
| 登録番号               | 登録日            |                    | 国内優先期限日          |            |
| 国際出願番号             | 翻訳文提出日         |                    | 国優みなし取下期限        |            |
| 国際公開番号             | 国際公開日          |                    |                  |            |
| 延長出願番号             | 延長出願日          | 延長登録日              |                  |            |
|                    |                |                    |                  |            |
| 付与年金1回目起算日         | 年金管理者          |                    | Q 残存日数1 17年11月3日 | 残存年数17年11月 |
| 納付期限日 2015/03/31   | 納付済年分          |                    | 残存日数2 6547       | 残納付年分1 18  |
| 存続期間満了日 2033/03/03 | 完納有無           | ▼ 期間延長マーク ▼        | 残存日数3 17年11月     | 残納付金額      |
| 次回支払年金金額 56400     | 倍額期間マーク        | ▼ 民間持分             |                  |            |
|                    |                |                    |                  |            |

| 基本事項 | 公開日         | 公開日を入力     |
|------|-------------|------------|
|      |             | 例>2014/9/3 |
|      | 審査請求期限日     | —          |
|      | F(x):審査請求金額 | 自動計算されます。  |

## 中間記録及び作業期限の入力

| 中間記録                                                                      |
|---------------------------------------------------------------------------|
| 追加 複写 削除                                                                  |
| 記録コードEP002 EP/欧州調査報告(ESR) Q 基準日 2014/07/01 庁期限日 2015/01/01 作業事項(1)作業状況未処理 |
| 条文コード 備考 メモ(の) 担当者                                                        |
|                                                                           |
| ④中間記録-作業事項連動 Web ページダイアログ                                                 |
|                                                                           |
|                                                                           |
|                                                                           |
| 起案日     受付日     入力日     連絡日     補充連絡日     報告日                             |
| 基準日 2014/07/01 基準種別 中間記録基準日 イ                                             |
| 期限日 期限種別 処理日   処置     内   容                                               |
| 作業 年 6 月 日 🗸 2015/01/01                                                   |
|                                                                           |
| 連絡先     日前     日前     1     1     1                                       |
| 依賴先 日前 日前 日前 日前 日前 日前 日前 日前 日前 日前 日前 日前 日前                                |
|                                                                           |
| 保存         検索         クリア         キャンセル                                   |

# 出願維持年金納付後処理

# 年金納付処理実行(1回目)

出願から2年後に1回目の支払期限を迎え、3年分の年金納付処理を行います。

| 付与年金1回目起算日         年金管理者           納付期限日         2015/03/31         納付済年分           存続期間満了日         2033/03/03         完納有無           次向支払年金金額         56400         倍算期間マーク | Q 残存日数1 [7年11月3日 残存年数[7年11月]<br>残存日数2 (5547 残納付年分1 18<br>▼ 期間延長マーク ▼ 残存日数3 [7年11月 残納付金額]                              |
|----------------------------------------------------------------------------------------------------|----------------------------------------------------------------------------------------------------|
| 道加複写削除                                                                                                    | 中間記録(の)     経費(の)            ・ ・・・・・・・・・・・・・・・・・・・・・・・・・・・                                                            |
|                                                                                                    | <ul> <li>納付日</li> <li>2016/12/13</li> <li>納付実行は、年金納付処理を行った後に直ちに<br/>状態を保存します。リセットボタンなどで状態を戻<br/>すことはできません。</li> </ul> |
|                                                                                                    | 納付実行キャンセル                                                                                                    |

- 1. 年金納付画面を開き、【追加】ボタンをクリックします。
- 2. 納付年数に"3"、納付日欄に該当日付を入力後、【納付実行】ボタンをクリックします。
- 3. 納付履歴が追加され、次回納付期限日及び納付済年分が更新されます。

| 付与年金1回目起算日 年金管理者 Q 残存日数116年11月3日 残存年数16年11月                           |
|-----------------------------------------------------------------------|
| 納付期限日 2016/03/31 納付済年分 3 残存日数2 6181 残納付年分1 17                         |
| 存続期間満了日 2033/03/03 完納有無 ▼ 期間延長マーク ▼ 残存日数316年11月 残納付金額                 |
| 次回支払年金金額 70200 倍額期間マーク マ 民間持分                                         |
| 中間記録(3) 経費(1)                                                         |
| 追加 複写 削除 1↑↓                                                          |
| 始納付年分 1 ~ 終納付年分 3 納付日 2016/12/13 納付種別出願維持 💌 納付排況 済 💌 納付期限日 2015/03/31 |
| 通貨EUR レート 120 納付額 (現地通貨) 467 納付額 (円) 56040 手数料 実費 支払代理人 Q             |
|                                                                       |

| 基本事項 | 出願日   | 例>2013/3/3              |
|------|-------|-------------------------|
|      | 納付期限日 | 自動計算されます。               |
|      |       | 例>2016/3/31             |
|      | 納付済年分 | 年金納付の終納付年分が自動設定されます。    |
|      |       | 例>3                     |
| 年金納付 | 年分    | 自動追加されます。               |
|      |       | 例>1~3                   |
|      | 納付日   | 納付年数入力で入力した日付が自動追加されます。 |
|      | 納付種別  | 自動追加されます。               |
|      |       | 例>出願維持                  |
|      | 納付状況  | 自動追加されます。               |
|      |       | 例>済                     |
|      | 納付期限日 | 前回納付期限日が自動追加されます。       |
|      | 通貨    | 国マスター登録の通貨が自動追加されます。    |

| レート          | 国マスター登録のレートが自動追加されます。 |
|--------------|-----------------------|
| 納付額(現地通貨)/納付 | 自動追加されます。             |
| 額(円)         |                       |

# 年金納付処理実行(2回目以降)

1年分ずつ年金納付処理を行います。

#### 登録になるまで出願維持年金を支払います。

| 付与年金1回目起算日                                                                                                    | Q 残存日数1 <sup>16年11月3日</sup> 残存年数1 <sup>16年11月</sup><br>残存日数2 <sup>6181</sup> 残納付年分1 17<br>延長マーク ▼ 残存日数3 <sup>16年11月</sup> 残納付全翁<br>民間時分 |
|----------------------------------------------------------------------------------------------------|----------------------------------------------------------------------------------------------------|
| <ul> <li>追加ます副除</li> <li>96時付年分1 ~ 終納付年分3 納付日(2016/12/13 ;<br/>通貨EUR レート 120)納付額(現地通貨)</li> </ul>                      | 中間記録(3) 経費(1)<br>約付種別出類維持 ▼ 納付抗況(済 ▼ 納付期限日 2015/03/31<br>467 納付額 (円) 55040 手数料 実費 支払代理人 Q                                               |
| <ul> <li>計算</li> <li>計算</li> <li>計算</li> <li>計算</li> <li>計算</li> <li>計算</li> <li>計算</li> <li>計算</li> <li>計算</li> </ul> |                                                                                                    |
|                                                                                                    |                                                                                                    |

| 付与年金1回目起算日         年金管理者         Q 残存日数1[5年11月3日         残存年数[15年11月]           納付期限日         2017/03/31         納付海谷         4         残存日数2         5816         残納付年分1         16 |   |
|----------------------------------------------------------------------------------------------------|---|
| 74続期間満了日 2033/03/03 完納有無 ▼ 期間版長マーク ▼ 残存日数315年11月 残納付金額                                                                                                    |   |
| 次回支払年金金額 98400 倍額期間マーク ▼ 民間持分                                                                                                    |   |
| 中間記録(4) 経費(2)                                                                                                    |   |
| _ 追 加   複 写   削 除 ↑                                                                                                    | 1 |
| 始納付年分 4 約付日 2016/12/13 納付種別 出願維持 マ 納付状況 済 マ 納付期限日 2016/03/31                                                                                                    |   |
| 通貨EUR レート 120 納付額(現地通貨) 584 納付額(円) 70080 手数料 実費 支払代理人 Q                                                                                                    |   |
| 始納付车分 1 ~ 終納付车分 3 納付桓2016/12/13 納付種別出際維持 ▼ 納付抵況 7 ▼ 納付期限日 2015/03/31                                                                                                    |   |
| 通貨EUR     レート     120 納付額(現地通貨)     467 納付額(円)     56040 手数料     実費     支払代理人     Q                                                                                                  |   |

| 基本事項 | 納付期限日        | 前年度期限日から1年後に自動計算されます。例> |
|------|--------------|-------------------------|
|      |              | 2017/3/31               |
|      | 納付済年分        | 年金納付の終納付年分が自動設定されます。    |
|      |              | 例>4                     |
| 年金納付 | 年分           | 自動追加されます。               |
|      |              | 例>4~4                   |
|      | 納付種別         | 自動追加されます。               |
|      |              | 例>出願維持                  |
|      | 納付状況         | 自動追加されます。               |
|      |              | 例>済                     |
|      | 納付期限日        | 前回納付期限日が自動追加されます。       |
|      | 通貨           | 国マスター登録の通貨が自動追加されます。    |
|      | レート          | 国マスター登録のレートが自動追加されます。   |
|      | 納付額(現地通貨)/納付 | 自動追加されます。               |
|      | 額(円)         |                         |

# 登録査定時の処理

特許付与予定通知(Communication of intention to grant the patent)から4ヶ月後に特許登録料(公報発行料)を納付、翻訳 文の提出を行います。

登録料に関しては、作業事項の期限日で期限管理します。

基本事項の納付期限日は、出願維持年金の納付期限日が表示されています。

### 中間記録及び作業期限の入力

| 中間記録                |                                  |                  |
|---------------------|----------------------------------|------------------|
| 追加複写削除              |                                  |                  |
| 記録コード EP007 EP/許可通知 | Q 基準日 2016/05/10 庁期限日 2016/09/10 | 作業事項(1) 作業状況 未処理 |
| 条文コード 備考            |                                  | メモ(0) 担当者        |

| 🖉 中間記録-作          | 業事項連動 Web ページ ダイアログ                                                           |       | × |
|-------------------|-------------------------------------------------------------------------------|-------|---|
| 作業<br>国名<br>担当者   | EP_W003     EP/特許料納付期限       EP ヨーロッパ特許庁                                      | ]     | 0 |
|                   | 起案日     受付日     入力日     連絡日     補充連絡日     報告日       2016/05/10     2016/05/10 | ]     |   |
| 基準日               | 2016/05/10     基準種別     中間記録基準日     V       期限日     期限種別     処置     内         | 容     |   |
| 作業                | 年4月日~2016/09/10                                                               |       |   |
| 担 当<br>連絡先<br>依頼先 | 日前       日前         日前       日前                                               |       |   |
| 保存                | 検 索 クリア                                                                       | キャンセル |   |

# 登録時の処理

公報発行日の日(登録日)を入力します。

EP 特許案件での年金管理が不要になり、完納有無に"済"を入力します。

登録から3ヶ月後、指定国へ移行手続きを行います。

| 国名EP ヨーロッパ特許庁          | Q  | ルート              | EPC   |       | •           | 発明の名称     | 5      |
|------------------------|----|------------------|-------|-------|-------------|-----------|--------|
| 法別 特許 意匠種別             |    | 🚺 サブ5            | 上願種別  | J     |             |           |        |
| 出願種別 <mark>通常出願</mark> | 遡  | ž⊟ 2013/0        | 03/03 |       |             |           |        |
| 出願番号 2013-111          | 出原 | <b>頁日</b> 2013/0 | 03/03 | 請認    | <b></b> 求項数 | 1         |        |
| 公開番号 test              | 公開 | 月日 2014/0        | 09/03 | 審査請求期 | 期限日20       | 15/03/03  |        |
| 公告番号                   | 公律 | ₹ <b>B</b>       |       | 審査請認  | <b>İ 金額</b> | 269570.75 | PCT各国利 |
| 登録番号 regtest           | 登  | ┇日 2016/         | 12/13 | 審査請認  | 校有無 済       | •         | 国内修    |
| 国際出願番号                 |    | 翻訳文書             | 匙出日   |       | ]           |           | 国優みなし  |
| 国際公開番号                 |    | 国際公              | 公開日   |       | ]           |           |        |
| 延長出願番号                 |    | 延長出              | と願日   |       | 延長登         | 録日        |        |
|                        |    |                  |       |       |             |           |        |
| 付与年金10日起算日             |    | 年金管理             | 野     | >     | Denn        | iemeyer   | Q      |
| 納付期限日 2017/03/31       |    | 納付済的             | €分 4  |       |             |           |        |
| 存続期間満了日 2033/03/03     |    | 完納種              | 有無 済  | ▼ 期   | 服毛 マー       | -ク        |        |
| 次回支払年金金額 121122.20     | 倍  | 額期間マー            | -ク    |       | 民間排         | 寺分        |        |

### 欧州単一効特許制度の施行日以降登録された案件処理

特許公告(publication of the mention of the grant)から1か月以内に欧州単一効特許申請します。 作業事項に期限を設定します。登録日から1カ月後に自動設定されます。

| 作業事項                     |                       |
|--------------------------|-----------------------|
| 追 加 複 写 削 除              |                       |
| 作業コードUP01 欧州単一効特許申請 C    | 、内容                   |
| 基準日 2023/05/01 基準日種別 登録日 | ▼ 入力日 2022/11/11      |
| 作業年数 作業月数 1 作業日数         | 計算種別 ▼ 期限日 2023/06/01 |
| 担当予備日数                   | 担当期限日                 |
| 連絡先予備日数                  | 連絡先期限日                |
| 依頼先予備日数                  | 依赖先期限日                |

# 各国移行処理

EP 出願が登録されたら、特許付与の公告(publication of the mention of the grant)から3か月以内に欧州各国特許庁へ特許有効化手続(バリデーション)を行い、各国展開処理を実行します。

#### 基礎出願検索

【検索】フォルダを開き、EP 登録案件を検索します。

| : • | « < > »» | 1 <u>1</u> ! X72 | パニュー            | 全選択 | 全解除  | 検索 | 編集             | EXP | SYS | 定帳 | 定CSV | ショートカット | Home | 新規出願      | 指定国 | 各国展開 |  |
|-----|----------|------------------|-----------------|-----|------|----|----------------|-----|-----|----|------|---------|------|-----------|-----|------|--|
| 選   | 管理番号 🔽   | 依和部署 🔽           | 費用負<br>担部署<br>▼ | 起   | es 🔻 | Ť  | <b>₩22</b> 4 ▼ | 1   | 承認者 | V  |      | 技術      | 送付先望 | 5 <b></b> |     |      |  |

「検索後そのまま」オプションで検索を行います。

編集画面または目次メニューへ戻り【各国展開】ボタンをクリックします。

#### 各国展開実行

各国展開処理画面が表示されます。

| メインメニュー リセット 保存 一括更新 帳 票 関連図 JUMP! 関連出願 新規出版 各国展開 検索へ戻る                                                                                      |
|----------------------------------------------------------------------------------------------------|
| キャンセル   実行 <mark>コピー設定 EP特許各国移行 ♥ </mark><br>選択した案件を基礎に各国展開します。主となる条件の選択して、優先権を主張する案件のチェックボックスをチェックしてください。<br>処理を中止する場合はキャンセルボタンをクリックしてください。 |
| 主     受付番号     管理番号     名称     国名     出願番号     状況     状況     優       ●     P2014-0009     ヨーロッパ特許庁     2013-111                              |
|                                                                                                    |
|                                                                                                    |
|                                                                                                    |
| 展開先の状況を次のように設定                                                                                                    |
| 状況     状況日付       全選択     全解除                                                                                                    |
| 選         国コード         国名         ルート           マ         DE         ドイツ連邦共和国                                                                |
| ✓ FR フランス                                                                                                    |

次の項目を入力し、「実行」ボタンをクリックします。

- コピー設定オプションの選択:ドロップダウンから「EP 特許各国移行」のパターンを選択 します。
- 主となる案件の選択:ラジオボタンを On にします。
- 指定国を☑します。

#### 【実行】ボタンをクリックした後は、処理の中断やキャンセルは出来ませんのでご注意下さい。

#### 移行元 EP 処理

移行後の指定国には、選択国チェックが On にされ、移行先の事件 ID が設定されています。

| 出願国            |   |        |       |                    | $\times$ |
|----------------|---|--------|-------|--------------------|----------|
| 追加 複写 削除       |   |        |       |                    |          |
| 国名 DE ドイヅ連邦共和国 | Q | ルートEPC | •     | 对応事件ID 4943        |          |
| 状況             | Q | 処置     | ☑ 選択国 | メモ(0)              |          |
|                |   |        |       |                    |          |
| 国名 FR フランス     | Q | ルートEPC |       | 対応事件ID 4944        |          |
| 状況             | Q | 処置     | ☑選択国  | 义 <del>王</del> (0) |          |

すべての指定国の移行処理を完了したら、

状況コード及び状況日を変更します。

| : < > 3/3                 | メインメニュ | – UH2WK        | 保存 | 一括更新 | 関連図      | JUMP   | 関連出 | 願 |
|---------------------------|--------|----------------|----|------|----------|--------|-----|---|
| 管理番号 P2014-0009           |        | 状況162 国内移行     | Ţ  | Q 状況 | 2016/1   | 2/25 生 | 死情報 | T |
| 国名 <mark>EP</mark> ヨーロッパ特 | 許庁     | Q N-FEP        | ,  |      | 767107-0 | สขา    |     |   |
| 法別特許                      | 意匠種別   | 💽 サブ出劇         | 種別 |      |          |        |     |   |
| 中顧種別通堂中題                  | T      | · 邇乃口 2013/03/ | 03 |      |          |        |     |   |

| 状況コード | 162:国内移行         |
|-------|------------------|
| 状況日   | 移行日              |
| 生死情報  | 必要に応じて"死"を入力します。 |

#### 移行先各国処理

移行後の各国画面を確認します。

EP 特許から出願維持年金納付履歴(始~終納付年分、納付日、、納付種別、納付状況、納付期 限日)を引き継ぎます。ただし、中間記録 T、経費 T はコピーされません。

#### 各国のルールに従って、納付期限管理を行います。

#### 移行国例>DE

| 国名DE ドイツ連邦共和国                                               | Q N- FEPC          | ▼ 名称                           |                            |             |         |
|-------------------------------------------------------------|--------------------|--------------------------------|----------------------------|-------------|---------|
| 法別 特許 💌 意匠種別                                                | ▼ サブ出願種別           |                                |                            |             |         |
| 出願種別 通常出願                                                   | 遡及日 2013/08/03     |                                |                            |             | ファミリ番号  |
| 出願番号 2013-111                                               | 出願日 2013/08/03     | 請求項数 1                         | 優先権(0)                     |             | ファミリリスト |
| 公開番号 test                                                   | 公開日 2014/09/03 着   | 渣請求期限日                         | 最優先日                       |             | 関連出願(2) |
| 公告番号                                                        | 公告日                | 審査請求金額 0                       | PCT各国移行期限日                 |             | 出願国(0)  |
| 登録番号 restest                                                | 登録日 2016/12/13     |                                | 国内優先期限日                    |             |         |
| 国際出願番号                                                      | 翻訳文提出日             |                                | 国傷みなし取下期限                  |             |         |
| 国際公開番号                                                      | 国際公開日              |                                |                            |             |         |
| 延長出願番号                                                      | 延長出願日              | 延長登録日                          |                            |             |         |
|                                                             |                    |                                |                            |             |         |
| 付与年金1回目起算日                                                  | 年金管理者              |                                | Q 残存日数1 15年11月3日           | 残存年数 15年11月 |         |
| 納付期限日 2017/08/31                                            | 納付済年分 4            |                                | 残存日数2 5816                 | 残納付年分1 16   |         |
| 存続期間満了日 2033/03/03                                          | 完納有無  ▼            | 期間延長マーク                        | 残存日数3 15年11月               | 残納付金額       |         |
| 次回支払年金金額 10800                                              | ○ 倍額期間マーク          | 民間持分                           |                            |             |         |
|                                                             |                    |                                | 中間記録(0)                    | 経費(0)       |         |
| 追加複写削除                                                      |                    |                                |                            |             | 1       |
| 始納付年分 4 ~ 終納付年                                              | ■分 4 納付日 2016/12/* | 13 納付種別出願維持▼                   | 納付状況 済 ▼ 納付期限日 20          | 16/08/31    |         |
| 通貨 レート                                                      | 納付額(現地通貨)          | 納付額(円)                         | 手数料 実費                     | 支払代理人       | ٩       |
|                                                             | - 슈(               | 12 《市台新剧中的新生活》                 | 細仕状況落 ▼ 細仕期限ロの             | 15/09/91    |         |
| (1947)114-70 (1948)114-104-104-104-104-104-104-104-104-104- | - 2010/12/ (現地通貨)  | 2 #1111至かり出が時日1寸 *<br>2曲行物 (四) | 1971131000071 * 約111次回及日20 | ちれ代理し       |         |
| 一 一 一 一 一 一 一 一 一 一 一 一 一 一 一 一 一 一 一                       |                    |                                |                            |             |         |

| 国名 DE ドイジ連邦共和国<br>法別 福祉 ▼ 夏度種別<br>出願種別 道常出願 ▼<br>出願番号 test<br>公告番号<br>空録番号 rectest<br>国際出版番号<br>国際公開番号<br>ごを此間番号                                                                                                    | Q ルートEPC ▼<br>サブ出腺種類(<br>適及日 2013/08/03<br>出腺目 2013/08/03<br>公開日 2014/09/03<br>審査請求期間<br>登録日 2016/12/13<br>蓄肥文提出日<br>国際公開日<br>支援性型の(加)日日<br>(1)100000000000000000000000000000000000                                                                                                    | 名称<br>酸<br>1 最優先日<br>約 0 PCT各国特別期限日<br>国内優先期限日<br>国人優先期限日<br>国人優先期限日    | <u>泉先椎(0)</u>                                                                             | ファミリ番号<br>フたリリスト<br>関連出版(2)<br>出版国(0) |
|----------------------------------------------------------------------------------------------------|----------------------------------------------------------------------------------------------------|-------------------------------------------------------------------------|-------------------------------------------------------------------------------------------|---------------------------------------|
| <u> 姓氏工業番号</u><br>付与年金1回目起算日<br><u> 給付期限日</u> 2018/03/31<br>存続期間満了日2033/03/03<br>次回支払年金金額 15600<br><u> 追 加 複 写 削 除</u>                                                                                                    |                                                                                                    | ★全球日<br>Q、残存日数1 [14年11<br>残存日数2] 545<br>残存日数3 [14年11<br>間持分<br>中間間2線(1) | 1月3日 残存年数 14年11月<br>「 残納付年分  15<br>月 残納付金額<br>〔 経費(1)                                     | 登録後は<br>"付与年金"                        |
| 始納付年分         5          終納付年           通貨         1.00         レート            始納付年分         4          終納付年           通貨         レート             始納付年分         1          終納付年           通貨         レート             始納付年分         1             通貨         レート | F5         納付日(2016/12/13)         納付1           120         納付額(現地通貨)         89           F5         4         納付日(2016/12/13)         納付1           納付額(現地通貨)         10         10         10           新付額(現地通貨)         10         10         10           新付額(現地通貨)         10         10         10           F5/3         納付日(2016/12/13)         納付和         10           納付額(現地通貨)         10         10         10 |                                                                         | 期度日[2017/03/31]<br>実費 支払代理人<br>期度日[2016/03/31]<br>実費 支払代理人<br>期限日[2015/03/31]<br>実費 支払代理人 | a<br>a<br>a                           |

#### 移行先 UP(欧州単一効特許)の処理

作業期限設定

特許公告(publication of the mention of the grant)から3か月以内に翻訳文を提出します。 作業事項に期限を設定します。登録日から3カ月後に自動設定されます。

| 作業事項                     |                       |
|--------------------------|-----------------------|
| 追 加 複 写 削 除              |                       |
| 作業コードUP02 UP/翻訳文提出期限 0   | 2、 内容                 |
| 基準日 2023/05/01 基準日種別 登録日 | ▼ 入力日 2022/11/11      |
| 作業年数 作業月数 3 作業日数         | 計算種別 🔻 期限日 2023/08/01 |
| 担当予備日数                   | 担当期限日                 |
| 連絡先予備日数                  | 連絡先期限日                |
| 依頼先予備日数                  | 依頼先期限日                |

指定国の入力

登録タイミングによって効力が及ぶ国が異なるため出願国に当時の対象国を入力します。 指定国一括入力機<u>能</u>によって、一括で追加入力することができます。

| キャンセノ         実行           選択した案件の面顔国に指定         処理を中止する場合はキャン | :国を一括追加します<br>・セルボタンをクリッ | 。<br>一括追加<br>クしてくた | ロ対象<br>ごさい。 | の案件を追<br>。 | 選択して実行ボタン     | をクリックしてください。 |
|----------------------------------------------------------------|--------------------------|--------------------|-------------|------------|---------------|--------------|
| 選     受付番号     管理番号     名       ✓       table                  | 5.00 国名<br>est 欧州単一効特許   | 出願番号<br>1          | 状況          | 状況日        |               |              |
|                                                                |                          |                    |             |            |               |              |
| ●<br>選択した案件を次のように                                              | 変更                       | _                  | 102         |            | 74            |              |
| 状況                                                             | 状況日付                     |                    |             | AT         | オーストリア        |              |
| 広域出願種別<br>UP(欧州単一効特許)                                          | ✓ 全て                     | を選択                |             | BE<br>BG   | ベルギー<br>ブルガリア |              |
|                                                                |                          | 未選択                |             | DE         | ドイツ連邦共和国      |              |
|                                                                |                          |                    |             | DK         | デンマーク         |              |
|                                                                |                          |                    |             | EE         | エストニア         |              |
|                                                                |                          |                    |             | FI         | フィンランド        |              |

- 1. 目次から案件を選択し、【指定国】ボタンをクリックし、指定国実行画面を起動します。
- 2. 広域出願種別から"UP(欧州単一効特許)"を選択します。
- 3. 対象国がすべて選択された国一覧が表示されますので、【実行】ボタンをクリックし、出願国に 一括追加します。

各国移行が想定される国は、チェックボックスをOffにして実行します。

# 出願国(17)

ſ

| 出願国                                              |                   |                                                    |      |
|--------------------------------------------------|-------------------|----------------------------------------------------|------|
| <u>追加 複写 前除</u><br>国名AT オーストリア<br>依頼先<br>法別      | Q ルート<br> <br>指定国 | ▼         選択国 対応事件10           Q. 現地依賴先         Q. | 順序 1 |
| 国名 BE  ベルギー<br>依頼先<br>法別                         | Q ルート<br> <br>指定国 | ▼         選択国 対応事件10           Q 現地依頼先         Q   | 順序 2 |
| 国名 BG ブルガリア<br>依頼先<br>法別 ▼                       | Q ルート<br>指定国      | ▼         □選択国 対応事件ID           Q 現地依頼先         Q  | 順序 3 |
| 国名     DE     ドイツ連邦共和国       依頼先        法別     ▼ | Q ルート<br>指定国      | ▼         □選択国 対応事件ID           Q 現地依頼先         Q  | 順序 4 |
| 国名DK デンマーク<br>依頼先<br>法別                          | Q ルート<br>指定国      | ▼         〕選択国 対応事件ID           Q 現地依頼先         Q  | 順序 5 |
| 国名 EE   エストニア<br>依頼先<br>法別 ▼                     | Q ルート<br>指定国      | ▼         □選択国 対応事件ID           Q 現地依頼先         Q  | 順序 6 |
| Imple Inconstruction                             | 10 m 11           |                                                    |      |

# UP 欧州単一効特許管理

UPC 開所後には、既存の(付与された)欧州特許は自動的に UPC 管轄下になります。 UPC 管轄外にするには、オプトアウト手続きが必要になります。

また、出願中、登録済み特許いずれもオプトアウト申請が可能です。

# フォルダ設定

PatentManager では、フォルダにてオプトアウト申請の検討や各種期限管理を行います。

| 🚚 UP特許管理            |
|---------------------|
| ──️ 0オプトアウト申請検討     |
| ── 🗀 1 EP特許出願中      |
| ── 🔄 2 各国特許(EPCルート) |
| 🗀 3期限管理             |
| ── 🎦 4 オプトアウト申請期限   |
| 🗀 5 UP申請            |
| 🛄 6 UP翻訳文提出期限       |
|                     |

| フォルダ            | フォルダ説明/検索条件                        |  |  |  |  |
|-----------------|------------------------------------|--|--|--|--|
| オプトアウト検討        |                                    |  |  |  |  |
| 1 EP 特許出願中      | 国コードが EP かつ 出願ルートが(EPC,PCT->EPC)かつ |  |  |  |  |
|                 | 出願日あり かつ 公開番号あり かつ 登録日なし           |  |  |  |  |
| 2 各国特許(EPC ルート) | 出願ルートが(EPC,PCT->EPC)かつ 登録日あり かつ 存  |  |  |  |  |
|                 | 続期間満了前                             |  |  |  |  |
| 期限管理            |                                    |  |  |  |  |
| 4 オプトアウト申請期限    | 作業コードが"UP03:" かつ 作業期限日あり かつ 処      |  |  |  |  |
|                 | 理日なし                               |  |  |  |  |
| 5 UP 申請期限       | 作業コードが"UP01:欧州単一効特許申請"かつ 作業        |  |  |  |  |
|                 | 期限日あり かつ 処理日なし                     |  |  |  |  |
| 6 UP 翻訳文提出期限    | 作業コードが"UP02: UP/翻訳文提出期限"かつ 作業期     |  |  |  |  |
|                 | 限日あり かつ 処理日なし                      |  |  |  |  |

#### オプトアウト検討

EP 特許出願中または EPC ルートで登録済みの欧州各国特許に対して、オプトアウト申請する または申請しないかを検討し、その結果を選択入力します。

UPC管轄除外検討

- オプトアウト申請する オプトアウト申請しない
- ・オプトアウト申請する →National Court ・オプトアウト申請しない →Unified Patent Court

### オプトアウト申請期限設定

作業事項を開き、オプトアウト申請期限を設定します。

#### オプトアウト申請可能期間

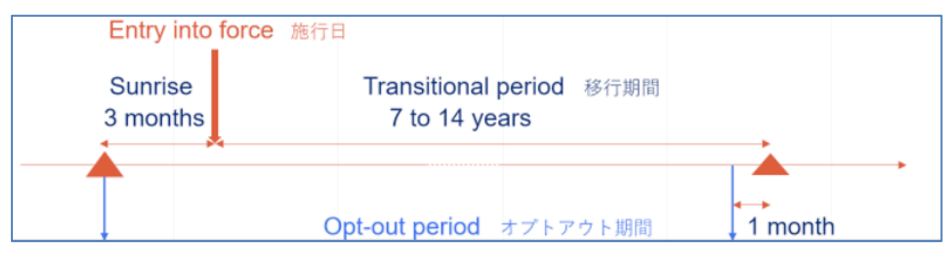

#### 作業コード

サンライズ期間または移行期間内に申請するかによって、該当のコードを選択します。

| 🚭 マスター参照 - Google Chrome                                                                                          | —       |          | ×   |
|----------------------------------------------------------------------------------------------------|---------|----------|-----|
| ▲ 保護されていない通信   10.2.12.15:8090/p                                                                                  | m/maste | r.aspx?n | nid |
| 名 称(部分一致)<br>コード(前方一致) UP                                                                                         |         | 検索<br>検索 | ]   |
| コード     名 称       UP01 : 欧州単一効特許申請       UP02 : UP/翻訳文提出期限       UP03 : オプトアウト(サンライズ期間)       UP04 : オプトアウト(移行期間) | 値       | 入力       | •   |

#### 作業基準日

基準日には、UPC 施行日を入力します。

選択した作業コードによって、期限日が自動設定されます。

| 作業事項                                      |         |
|-------------------------------------------|---------|
| 追 加 複 写 削 除                               |         |
| 作業コード UP04  オプトアウト(移行期間 Q 内容              | 担当者     |
| 基準日 2023/04/01 基準日種別 作業基準日 🔍 入力日 2022/11/ | (11     |
| 作業年数 7 作業月数 -1 作業日数 計算種別後 ▼ 期限日 2030/03/  | /01 処理日 |
| 担当予備日数 担当期限日                              | 担当処理日   |
| 連絡先予備日数 連絡先期限日                            | 連絡先処理日  |
| 依頼先予備日数 依頼先期限日                            | 依頼先処理日  |
| 「<br>作業コードUP03 オプトアウト(サンライ)Q 内容           | 担当者     |
| 基準日 2023/04/01 基準日種別 作業基準日 🔻 入力日 2022/11/ | 11      |
| 作業年数 作業月数 作業日数 1 計算種別前 ▼ 期限日 2023/03/     | /31 処理日 |
| 担当予備日数 担当期限日                              | 担当処理日   |
| 連絡先予備日数 連絡先期限日                            | 連絡先処理日  |
| 依赖先予備日数 依赖先期限日                            | 依赖先処理日  |

# 改訂履歴

| 2019/2/1   | 新規作成                     |
|------------|--------------------------|
| 2022/12/28 | ・審査請求期限管理について修正          |
|            | 法律マスターの公開日から6カ月後の設定を削除し、 |
|            | 作業事項の作業期限日の管理に変更         |
|            | ・欧州単一効特許管理について追記         |